# T-BERD/MTS 4000v2 Portable Network Tester

## QUICK CARD

### **Updating Software via USB**

This quick card outlines how to upgrade the T-BERD/MTS 4000v2 to the latest software revision using a USB Flash Drive. Note: the software must be downloaded to a PC and **extracted** to a formatted 2GB to 16GB USB flash drive. If the downloaded file is copied directly to the USB flash drive, the upgrade will fail.

### EQUIPMENT REQUIREMENTS

Equipment Requirements:

- T-BERD/MTS 4000v2
- 4GB to 16GB USB Flash Drive
- Laptop or Personal Computer with Internet Access

to

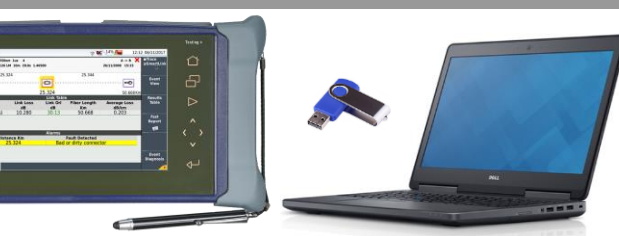

Figure 1: Equipment Requirements

### FORMAT USB FLASH DRIVE

- 1. Press the **ON/OFF** button (U) to turn on the test set.
- 2. Press the **HOME** button display the home screen.
- Tap the SETTINGS icon in the Home Screen to access System Settings.
- 4. Insert the USB Flash Drive into a USB port on the top of the T-BERD/MTS test set.
- 5. Tap the **Expert Tools** soft key.
- 6. Tap <sup>Utilities</sup> to display USB soft keys.
- 7. Tap the **Usbflash Format** soft key Usbflash Format and Confirm to format the Drive.
- 8. Tap the **Eject USB** soft key and remove the USB Flash Drive from the USB port of the test set.

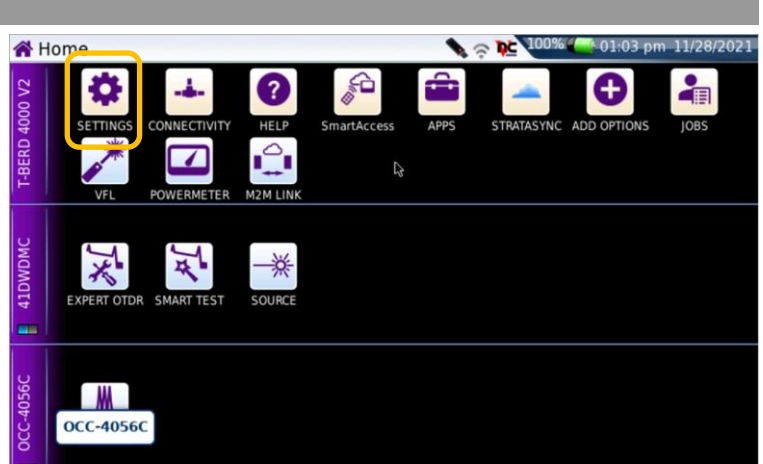

#### Figure 2: T-BERD/MTS-4000v2 Home Screen

| System Setting | S         |    | 🍾 🤝 🍋 100% 📥 01:09 pm | 11/28/2021 |
|----------------|-----------|----|-----------------------|------------|
| Display        | 2         |    |                       | About      |
| Backlight      | +3        | +3 |                       | 0          |
| Contrast       | Outdoor   |    |                       | Region     |
| Screen Saver   | •         |    |                       | Region     |
| Export Screen  | Permanent |    |                       | _ 💔        |
| Utility        | <b>*</b>  |    |                       | Edit       |
| Auto off       | No        |    |                       | Humber     |
| Storage Limit  | 70 %      |    |                       |            |
| Audio          |           |    |                       |            |
| Headset Volume | 0         |    | (                     | Expert     |
|                |           |    |                       | Tools      |
|                |           |    |                       | ~          |
|                |           |    |                       | Evit       |
|                |           |    |                       | LXIL       |
|                |           |    |                       |            |

Figure 3: System Settings

https://www.viavisolutions.com/en-us/products/otdr-fiber-characterization

VIAVI Solutions

# T-BERD/MTS 4000v2 Portable Network Tester

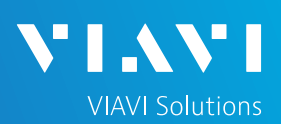

# QUICK CARD

## DOWNLOAD ARCHIVE AND EXTRACT TO USB FLASH DRIVE

- 1. On Laptop or Personal Computer, open an Internet browser and navigate to the software update portal for your test set:
  - T-BERD/MTS-4000 V2 Product Update | Update My Unit | VIAVI Solutions Inc.
- 2. Click on a Flag icon and run platform software from the nearest server:
  - Europe Server
  - North America Server
  - Singapore Server.
- Note: Select "<u>Run</u>" or "<u>Open file</u>" to extract the upgrade files to a USB drive. If you save the .exe file directly to the USB flash drive, the update will fail.
- 4. Enter or browse to the path of the USB Stick and press the OK button to extract update files to the USB Flash Drive.
- 5. Eject and remove the USB Flash Drive from the Laptop or Personal Computer.

|                                                                                                  | Q                                                                                                    | ia 🖆 🖷 🐉                                                                                                    |
|--------------------------------------------------------------------------------------------------|----------------------------------------------------------------------------------------------------|----------------------------------------------------------------------------------------------------|
| INIT                                                                                             |                                                                                                    |                                                                                                    |
|                                                                                                  |                                                                                                    |                                                                                                    |
| D/MTS-4000 V/2 Produ                                                                             | ict Lindate                                                                                                    |                                                                                                    |
| D/1110 4000 V211000                                                                              | let opdate                                                                                                    |                                                                                                    |
| THE AUTOMATIC WEB U                                                                              | PDATE FROM THIS PAGE CURRENTI                                                                                                    | Y PROVIDES                                                                                                    |
| Release Info                                                                                     | Version                                                                                                    | Date                                                                                                    |
| File System                                                                                      | 21.9.11                                                                                                    | 2021-11-26                                                                                                    |
| Boot                                                                                             | V10.80                                                                                                    | 2021-10-08                                                                                                    |
| Linux Kernel                                                                                     | 21.8.2                                                                                                    | 2021-09-27                                                                                                    |
| Fiber Optics                                                                                     | V21.62                                                                                                    | 2021-11-26                                                                                                    |
| Instrument Setup                                                                                 | V21.62                                                                                                    | 2021-11-26                                                                                                    |
| Microscope                                                                                       | V21.62                                                                                                    | 2021-11-26                                                                                                    |
|                                                                                                  | Unit Setup                                                                                                    |                                                                                                    |
| MENU > HOME > Connectivity >                                                                     | Upgrade > Select Server Name: 4                                                                                                    | kv2.updatemyunit.net                                                                                                    |
| Then                                                                                             | PRESS > Software Upgrade                                                                                                    |                                                                                                    |
| DOWNLOAD LATEST SOFTWARE                                                                         | 1                                                                                                    |                                                                                                    |
| File Name                                                                                        | File Size Release Dat                                                                                                    | e Release Notes                                                                                                    |
|                                                                                                  |                                                                                                    |                                                                                                    |
| base4kv2-214750-Win32.exe                                                                        | 296.446 MB                                                                                                    | Release Notes                                                                                                    |
| base4kv2-214750-Win32.exe<br>Release Info                                                        | 296.446 MB<br>Version                                                                                                    | 🛿 Release Notes<br>Date                                                                                                    |
| base4kv2·214750·Win32.exe<br>Release Info<br>File System                                         | 296.446 MB<br>Version<br>21.9.11                                                                                                    | Date<br>2021-11-26                                                                                                    |
| base4kv2-214750-Win32.exe<br>Release Info<br>File System<br>Boot                                 | 296.446 MB<br>Version<br>21.9.11<br>V10.80                                                                                                    | Release Notes Date 2021-11-26 2021-10-08                                                                                                    |
| base4kv2-214750-Win32.exe<br>Release Info<br>File System<br>Boot<br>Linux Kemel                  | 296.446 MB<br>Version<br>21.9.11<br>V10.80<br>21.8.2                                                                                                    | Release Notes<br>Date<br>2021-11-26<br>2021-10-08<br>2021-09-27                                                                                                    |
| base4kv2-214750-Win32.exe<br>Release info<br>File System<br>Boot<br>Linux Kernel<br>Fiber Optics | 296.446 MB<br>Version<br>21.9.11<br>V10.80<br>21.8.2<br>V21.62                                                                                                    | Date           Date           2021-11-26           2021-0-08           2021-09-27           2021-11-26                                                                                                    |
|                                                                                                  | CD/MTS-4000 V2 Produ<br>THE AUTOMATIC WEB U<br>Release Info<br>File System<br>Boot<br>Linux Kernel<br>Filter Optics<br>Microscope<br>Microscope<br>Microscope<br>MENU > HOME > Connectivity ><br>Ther<br>DOWNLOAD LATEST SOFTWARE | THE AUTOMATIC WEB UPDATE FROM THIS PAGE CURRENT         Release Inf0       Version         File System       21,9,11         Boot       V10.80         Linux Kermel       21.8,2         Filer Optics       V21.62         Microscope       V21.62         Unit Setup       LATE Software Upgrade         MERU > HOME > Connectivity > Upgrade > Software Upgrade       Yersen PARSES         DOWNLOAD LATEST SOFTWARE       VICA |

Figure 4: updatemyunit.net

| 👕 base                                   | e4kv2-214750-Win32                                                                                                    | × |  |  |  |  |
|------------------------------------------|----------------------------------------------------------------------------------------------------|---|--|--|--|--|
|                                          | VIAVI Release for Mts4000V2 [214750_mts4000ng]                                                                                                    |   |  |  |  |  |
|                                          | This program extracts Mts4000V2 release to USB                                                                                                    |   |  |  |  |  |
|                                          | Content of version:           File System         : 21.9.11 : 2021-11-26           Boot         : V10.80 : 2021-10-08           Linux Kernel         : 21.8.2 : 2021-09-27           Fiber Optics         : V21.62 : 2021-11-26           Instrument Setup         : V21.62 : 2021-11-26           Microscope         : V21.62 : 2021-11-26 |   |  |  |  |  |
| Please, enter the path of the USB Stick: |                                                                                                    |   |  |  |  |  |
| E:\                                      |                                                                                                    |   |  |  |  |  |
|                                          | OK Cancel                                                                                                    |   |  |  |  |  |

Figure 5: Enter or Browse to the path of the USB Flash Drive

# T-BERD/MTS 4000v2 Portable Network Tester

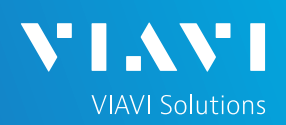

## QUICK CARD

#### UPGRADE TEST SET

- Insert the USB Flash Drive into a USB port on the top of the T-BERD/MTS test set.
- 2. Plug the T-BERD/MTS test set into AC power. You cannot update the software while running on battery.
- 3. Press the **HOME** button **to** display the Home Screen.
- 4. Tap the Connectivity icon in the Home Screen.
- 5. Tap the UPGRADE Icon to show the Software Upgrade screen.
- 6. Verify Address Type = Viavi Server.
- 7. Tap the **Software Upgrade** soft key Upgrade
- 8. Tap the **Upgrade from USB** soft key from USB
- 9. Tap Confirm
- 10. Tap the **Confirm this Choice** soft key Confirm this Choice
- 11. Follow screen prompts to complete the software upgrade.

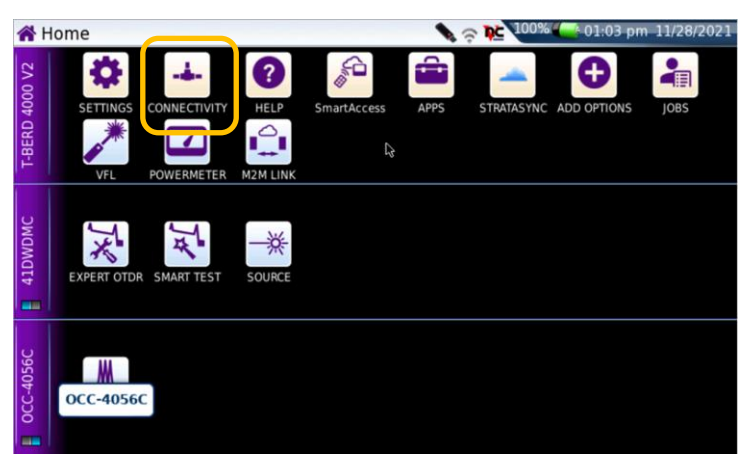

#### Figure 6: T-BERD/MTS-4000v2 Home Screen

| - Connectivity           |                    | *                     | Ģ <b>₽</b> 100% | 📥 01:19 pm          | 11/28/2021 |
|--------------------------|--------------------|-----------------------|-----------------|---------------------|------------|
| Ethernet                 | RELESS BLUETOOTH   | STRATASYNC U          | PGRADE CL       | OUD/FILE<br>STORAGE |            |
| 器 Ethernet<br>후 Wireless | Network up<br>down | IP Address : 192      | .168.1.141      |                     |            |
| 📥 StrataSync             | Last Sync succes   | sful (on 06/22/2021 ( | )3:12 pm)       |                     | Exit       |

#### Figure 7: Connectivity Menu

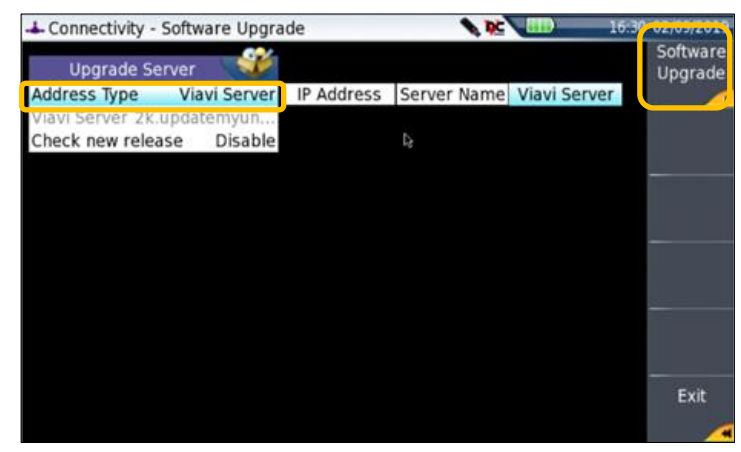

Figure 8: Software Upgrade Menu

Contact Us +1 844 GO VIAVI (+1 844 468-4284)

To reach the VIAVI office nearest you, visit viavisolutions.com/contact

Software